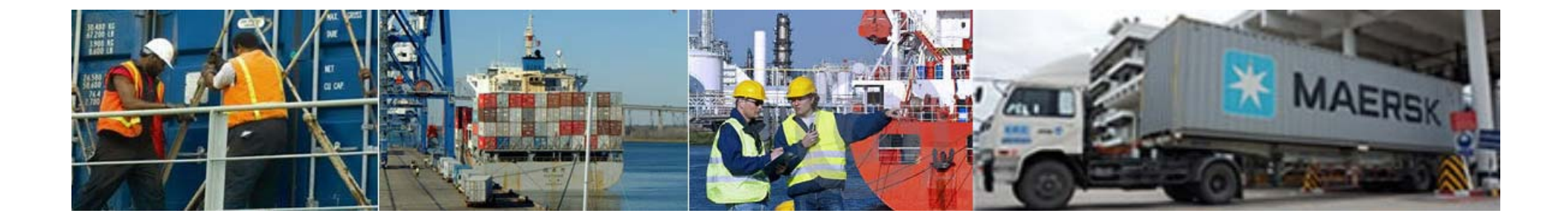

### **Gate Training** Charleston Gate Company

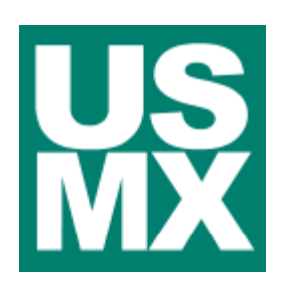

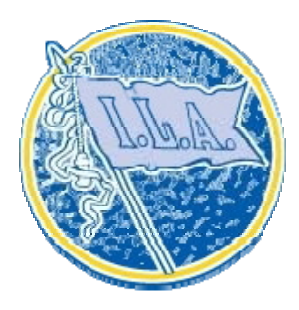

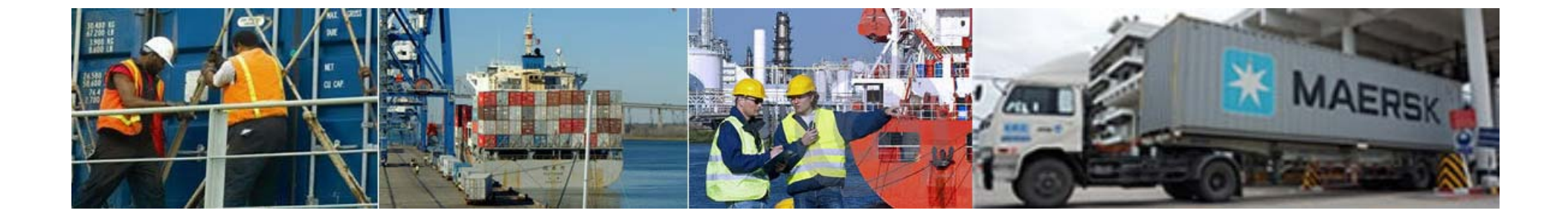

## Basic Concepts Gate Training

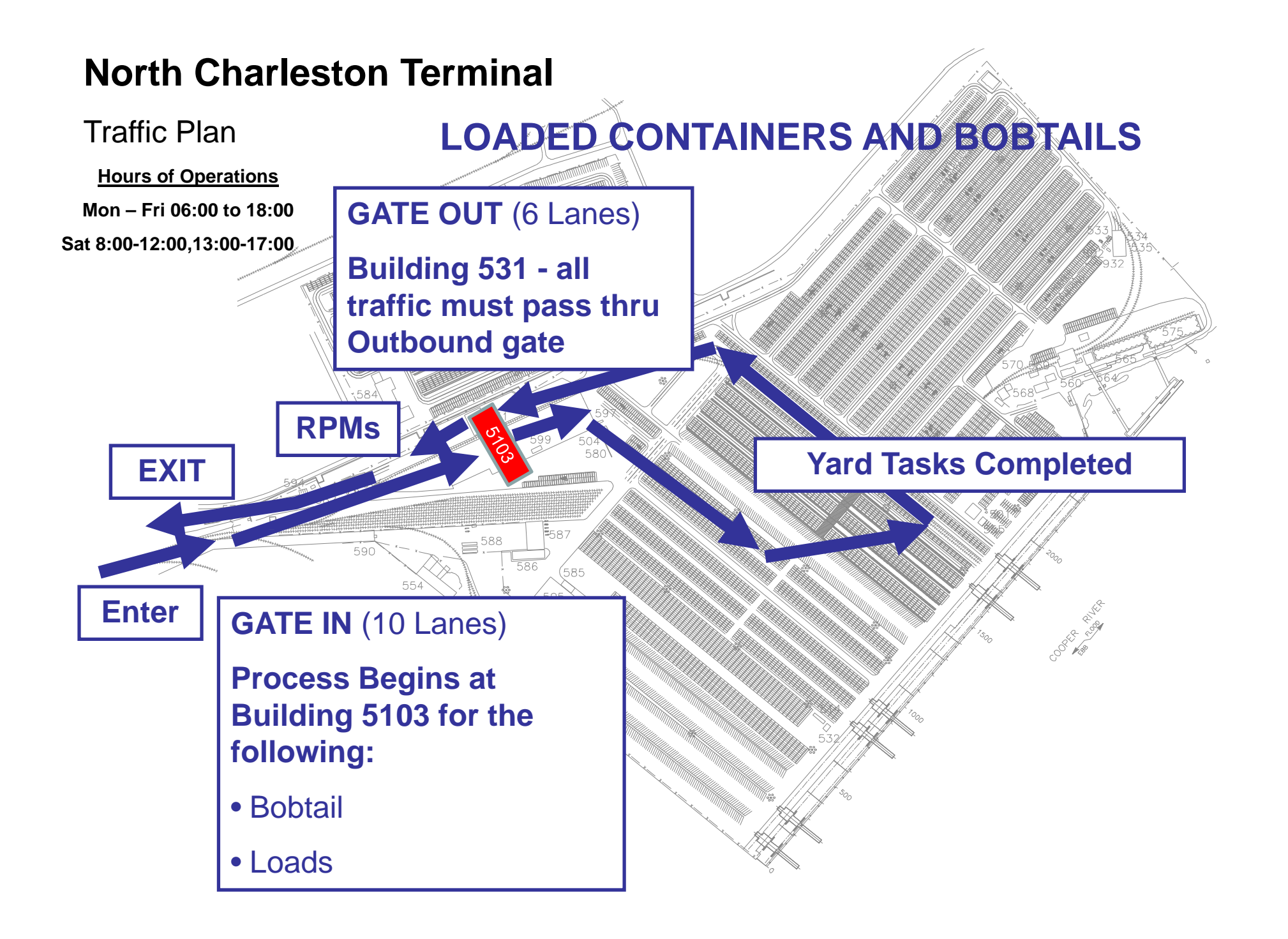

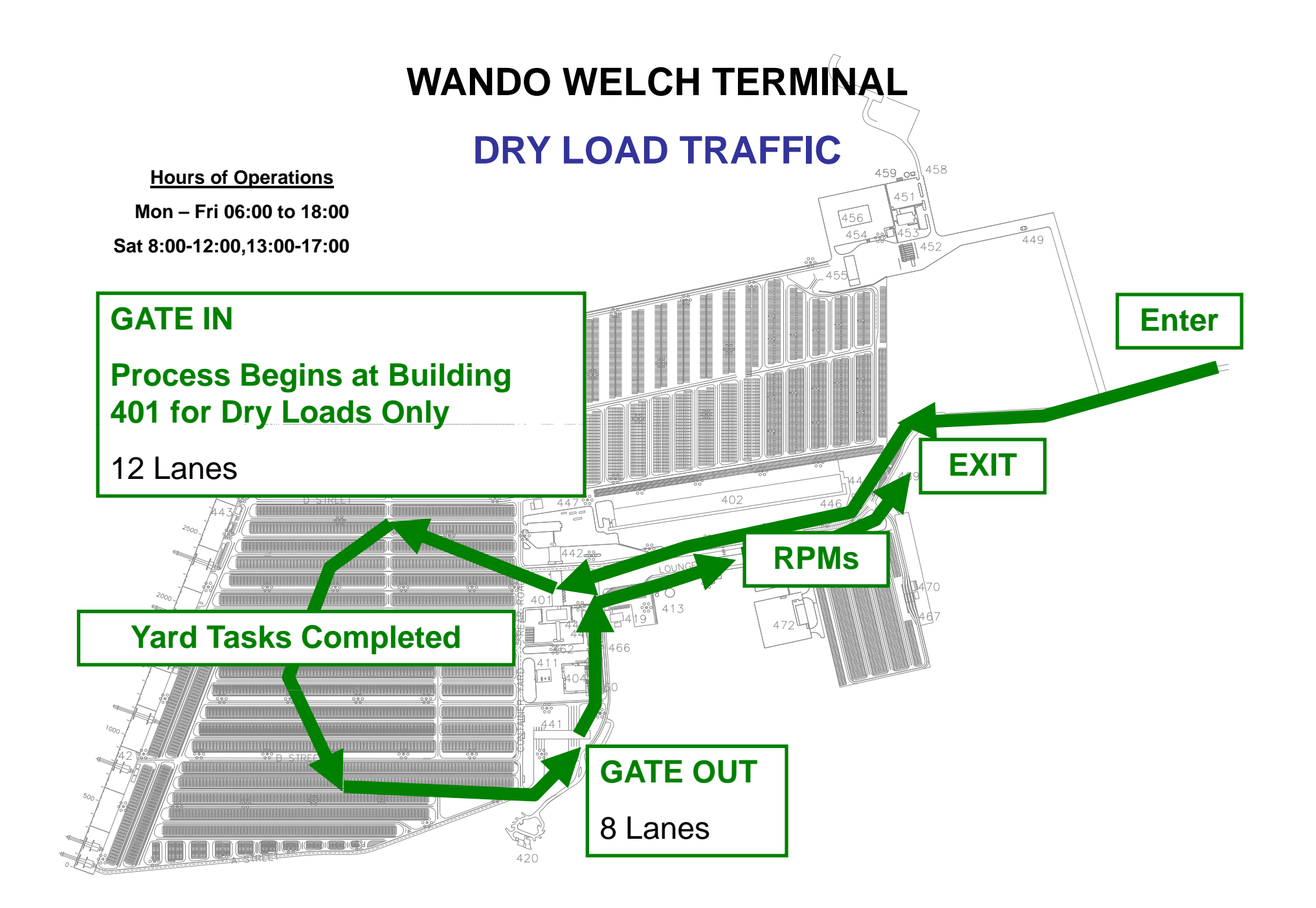

### WANDO TERMINAL

### FOR BOBTAIL, CHASSIS ONLY, EMPTY CONTAINER, AND ALL REEFER TRAFFIC

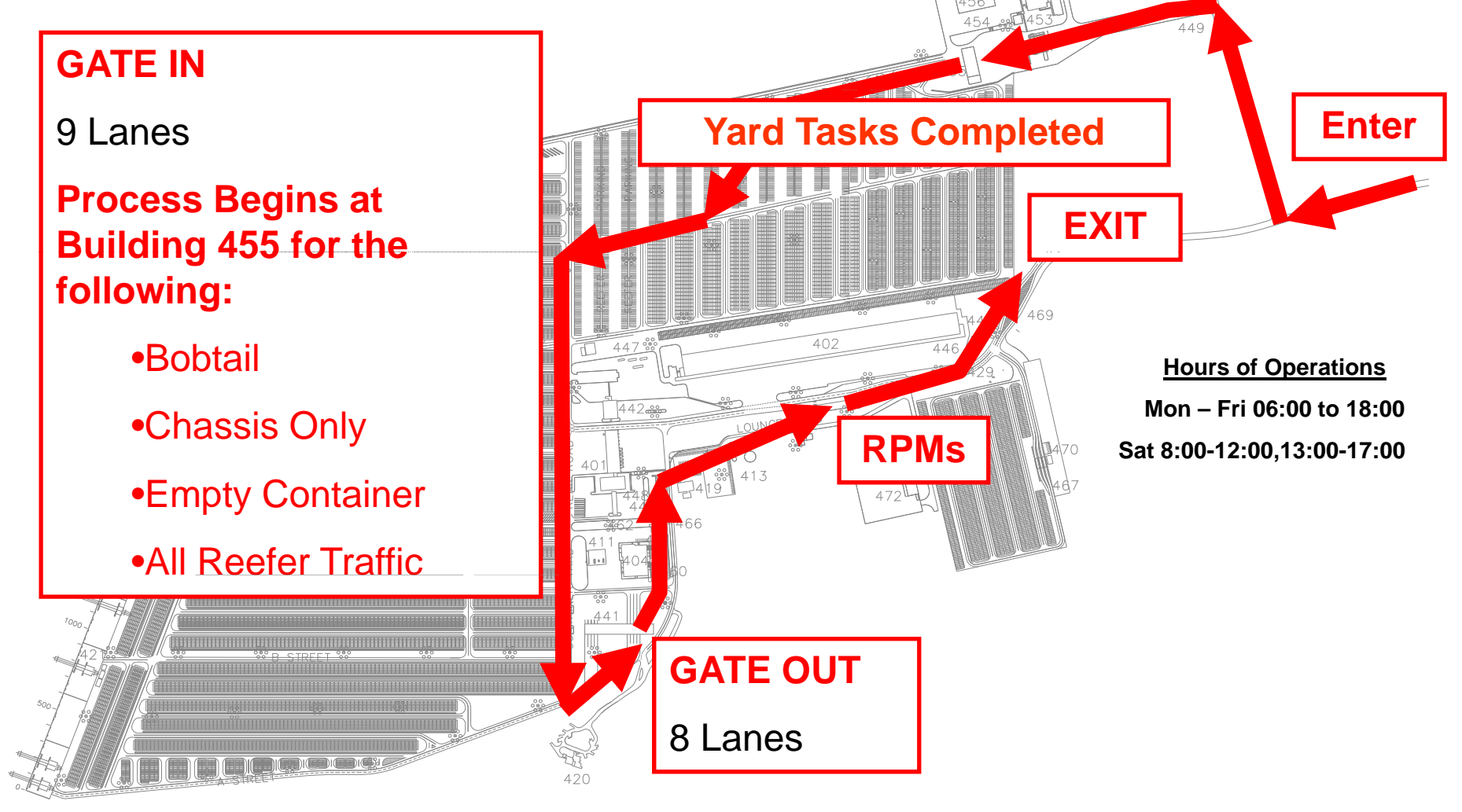

### WWT Building 455 Inbound Gate (Shipping Lane Entrance)

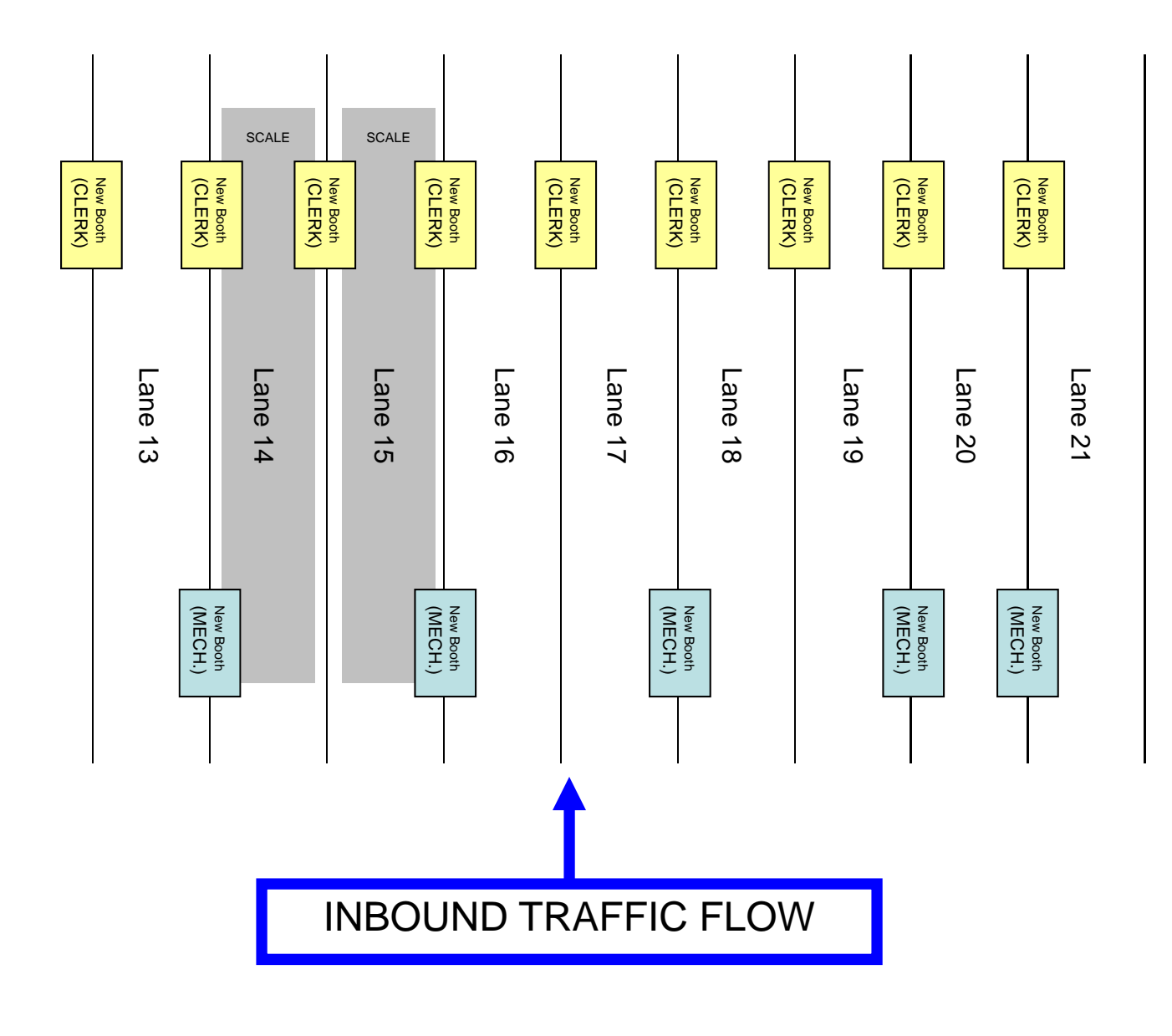

### WWT Building 441 Outbound Gate

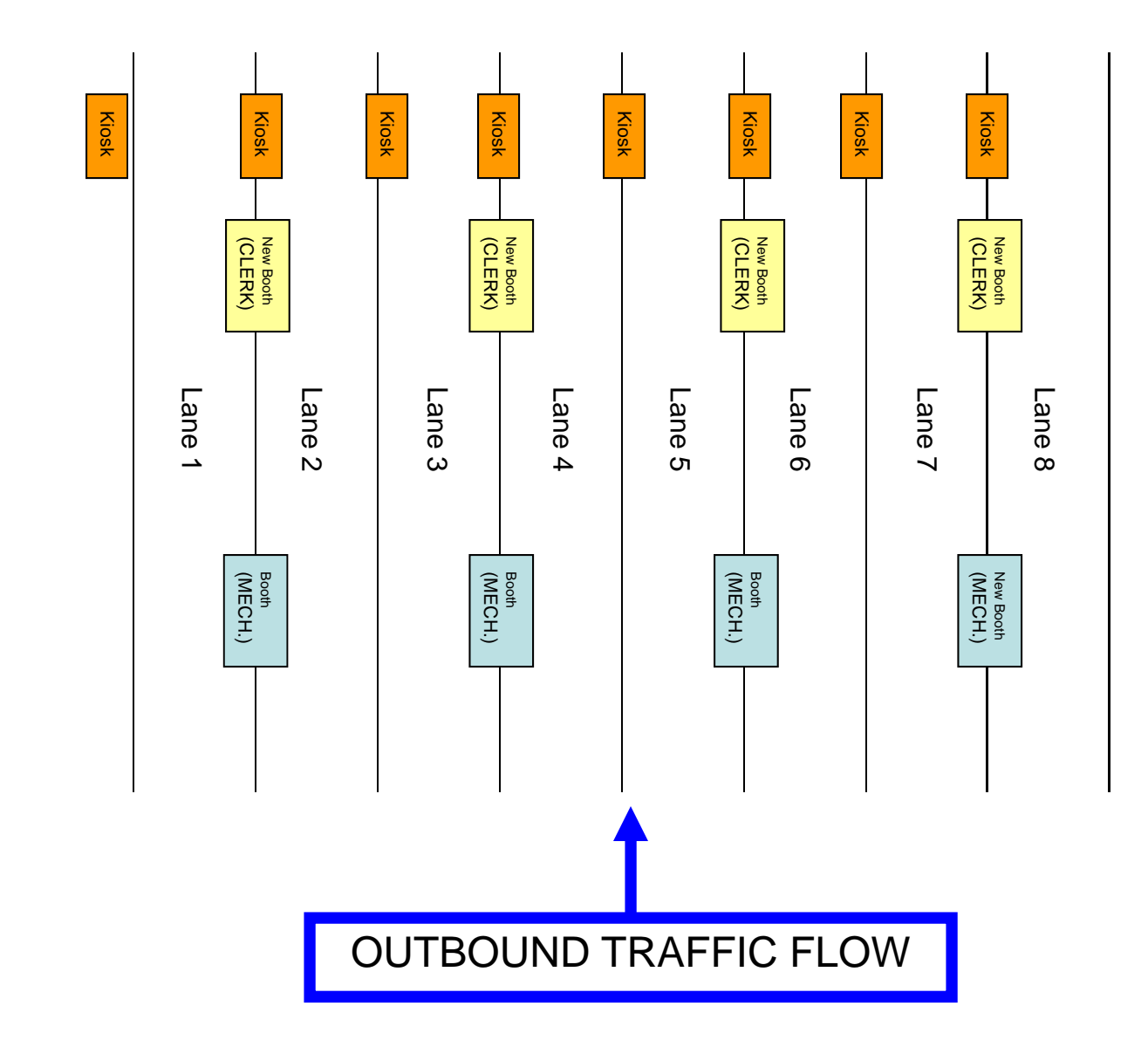

## **EQUIPMENT TYPE CODES**

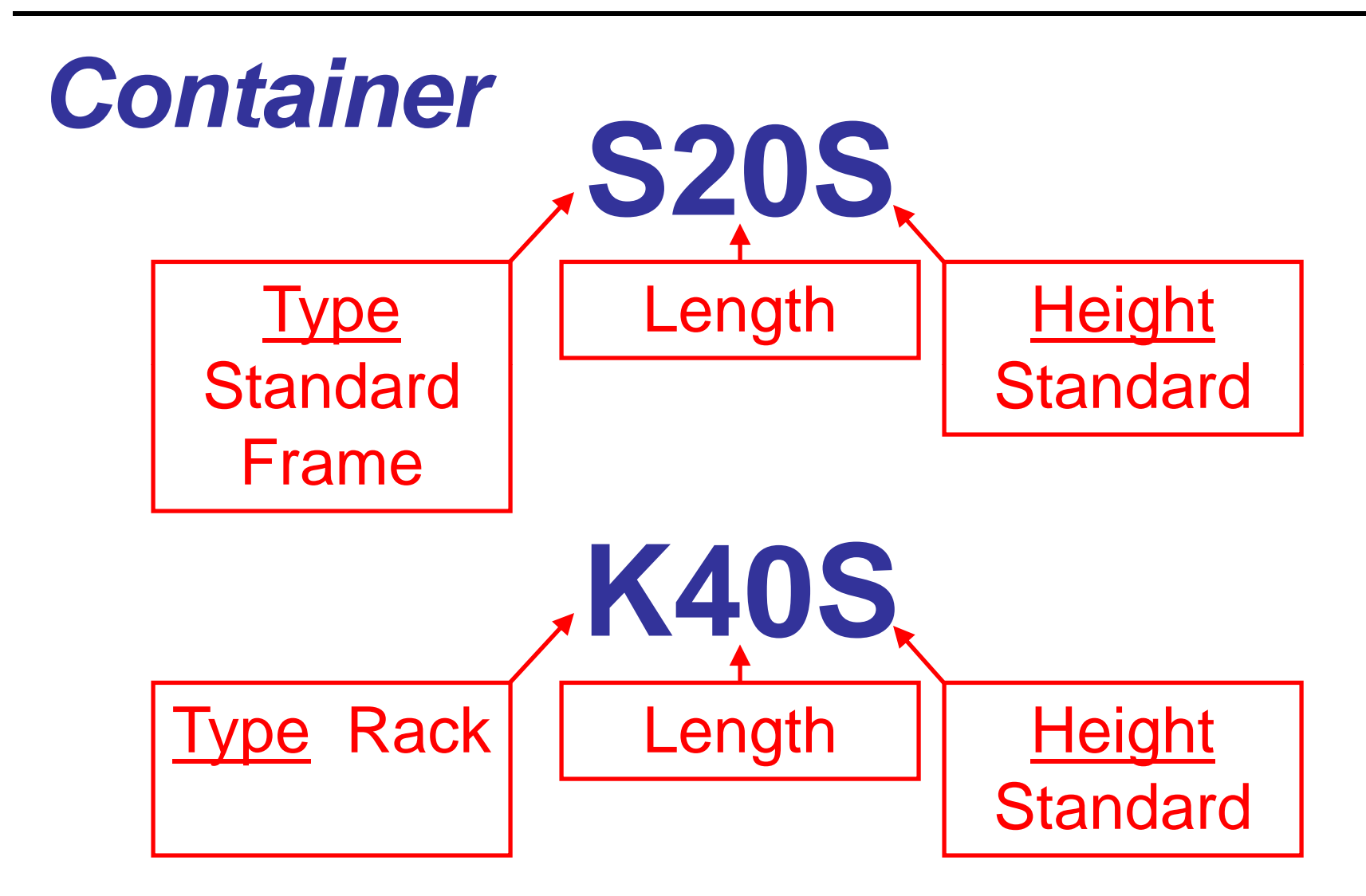

## **EQUIPMENT TYPE CODES**

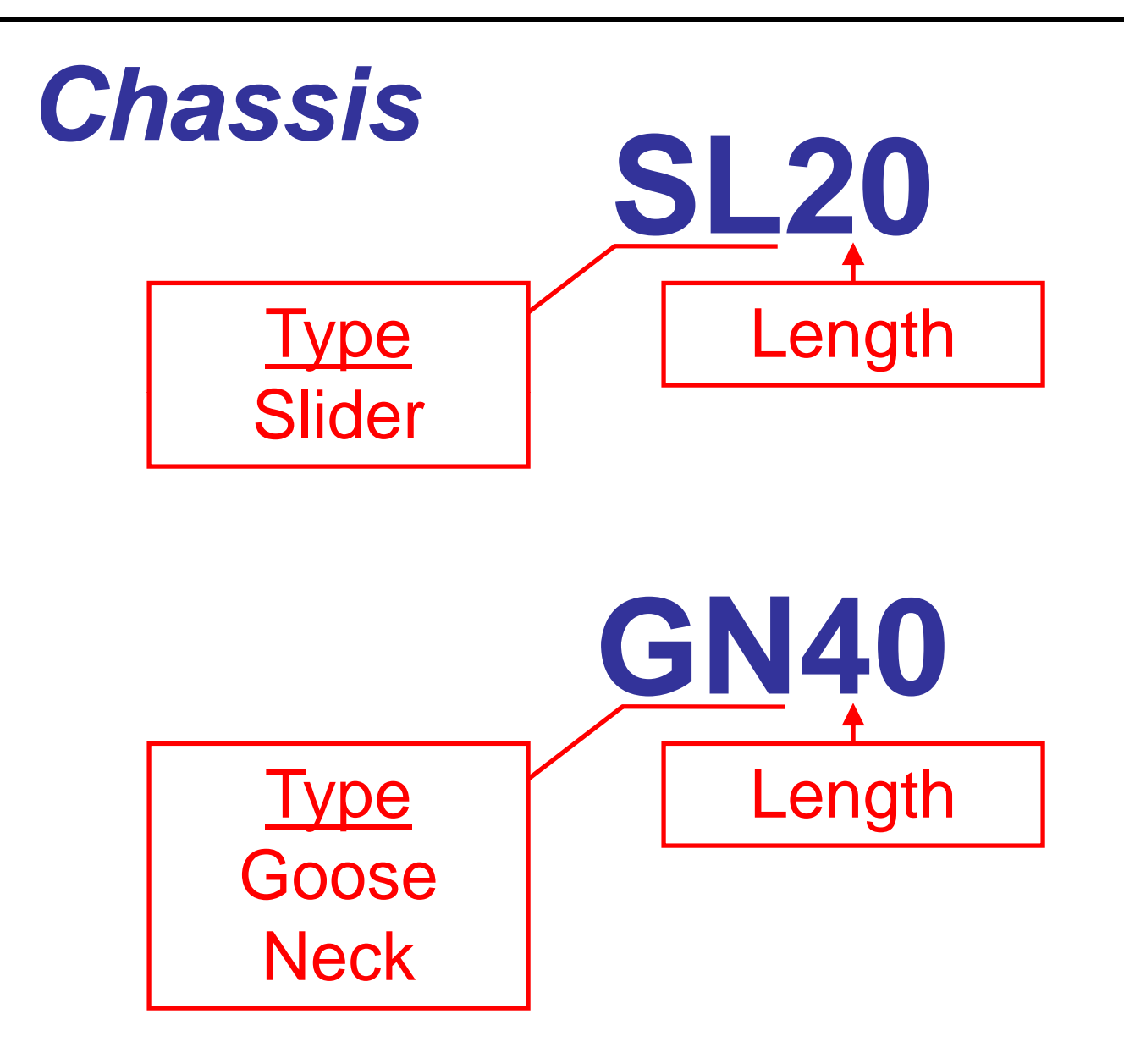

## **EQUIPMENT STATUS**

**Equipment Specific** Containers and Chassis

Condition of Equipment Good, Damaged and Deadlined

Outbound Process Express Outbound Concept Dangerous Equipment

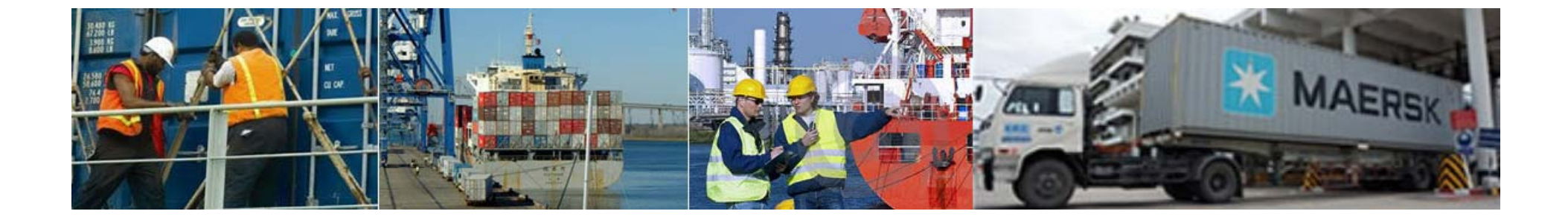

### Training – Part One Adding a New Truck

All missions begin with a Container/Chassis Inspection Form.

(A Mechanic will fill one of these forms out for each mission.)

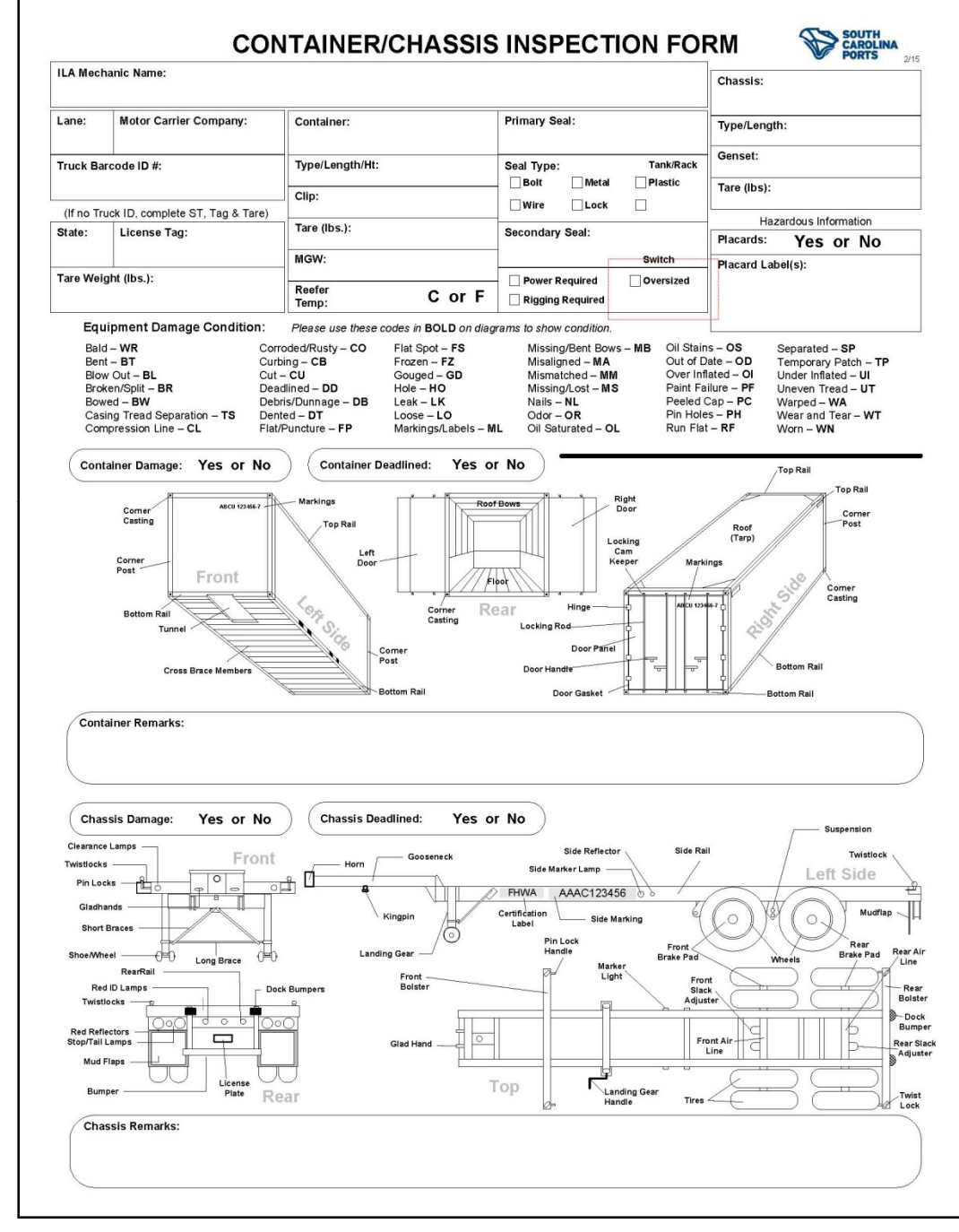

The Mechanic will write in all of the information for the mission.

If the Trucker does not have a SCSPA bar code on his drivers side door the Mechanic will add one.

Example Bar Code Sticker:

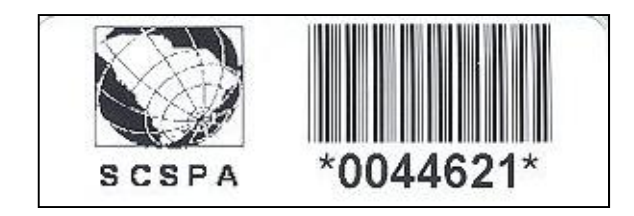

### The Clerk will input the information provided by the Mechanic into YMS.

### Note:

If the Motor Carrier has a bar code sticker, Tag/Tare is not needed.

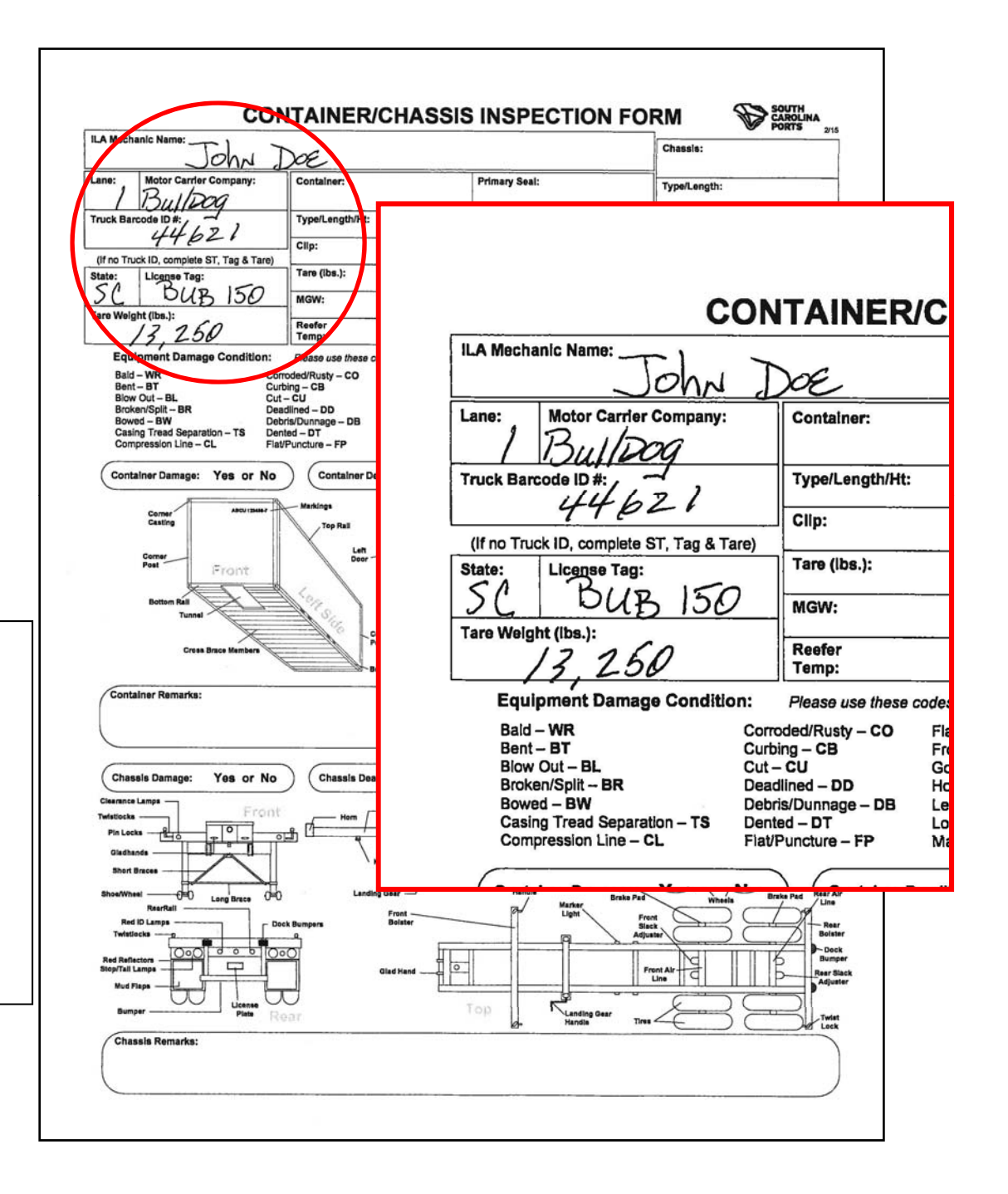

After the Clerk has Logged into YMS and selected the Lane Application, the Truck tab will be displayed. (Enter the Lane Assignment.)

| Lane Workstation Version 4.00.11-17-10/4.00.11-17-10 - [Task Information Sheet: JPETIT] |
|-----------------------------------------------------------------------------------------|
| Truck Tasks Summary Jobs Status                                                         |
| _Visit                                                                                  |
| Truck ID A Not Validated Lane 1                                                         |
| Motor Carrier A Find                                                                    |
| Validate                                                                                |
|                                                                                         |
| License Tag A State A Find                                                              |
|                                                                                         |
| Tare Weight A Lbs.                                                                      |
|                                                                                         |
| Out Weigh A Lbs. Void                                                                   |
|                                                                                         |

### Enter Bar Code Number and Motor Carrier Code.

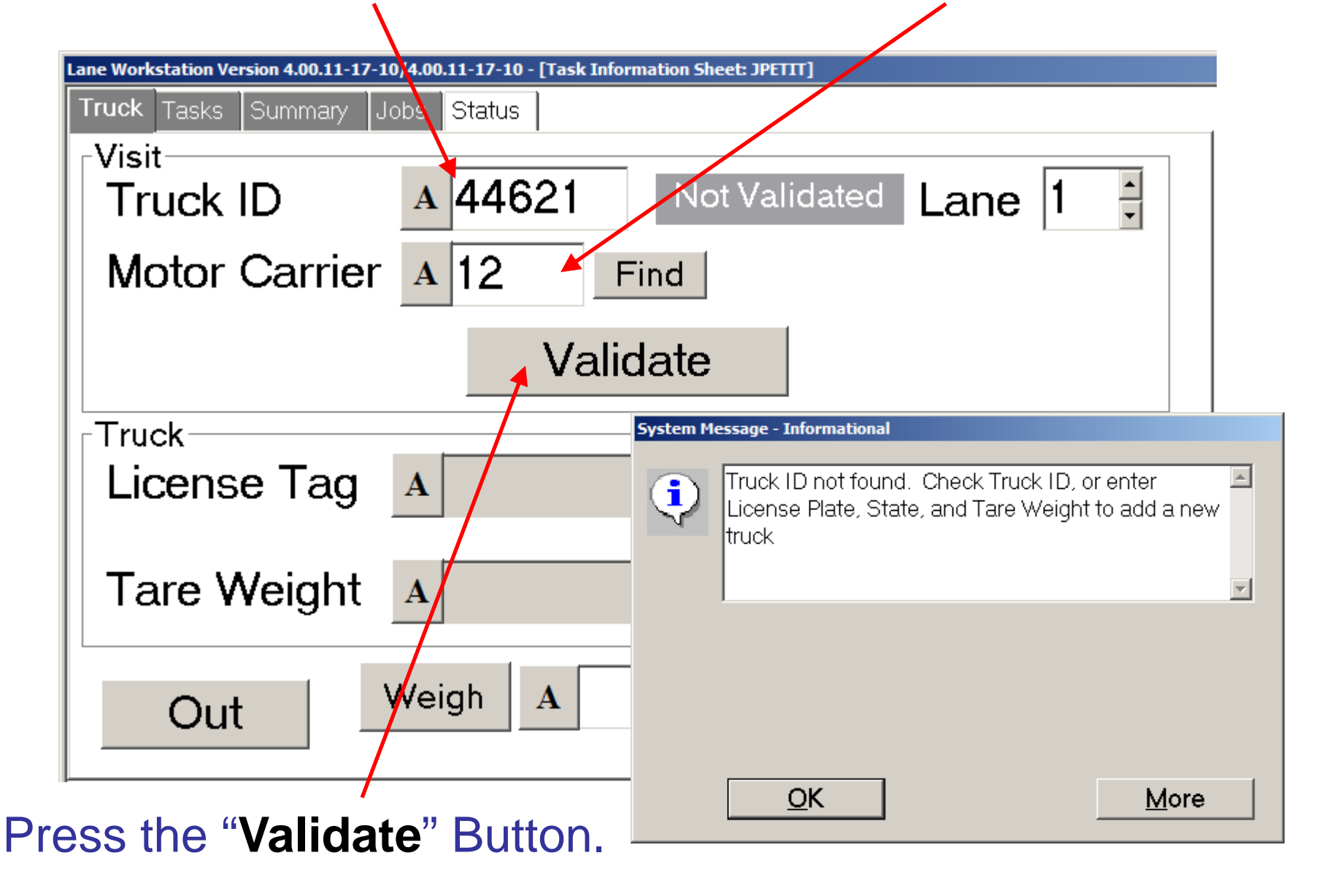

# Enter Tag Number and State, then Tare.

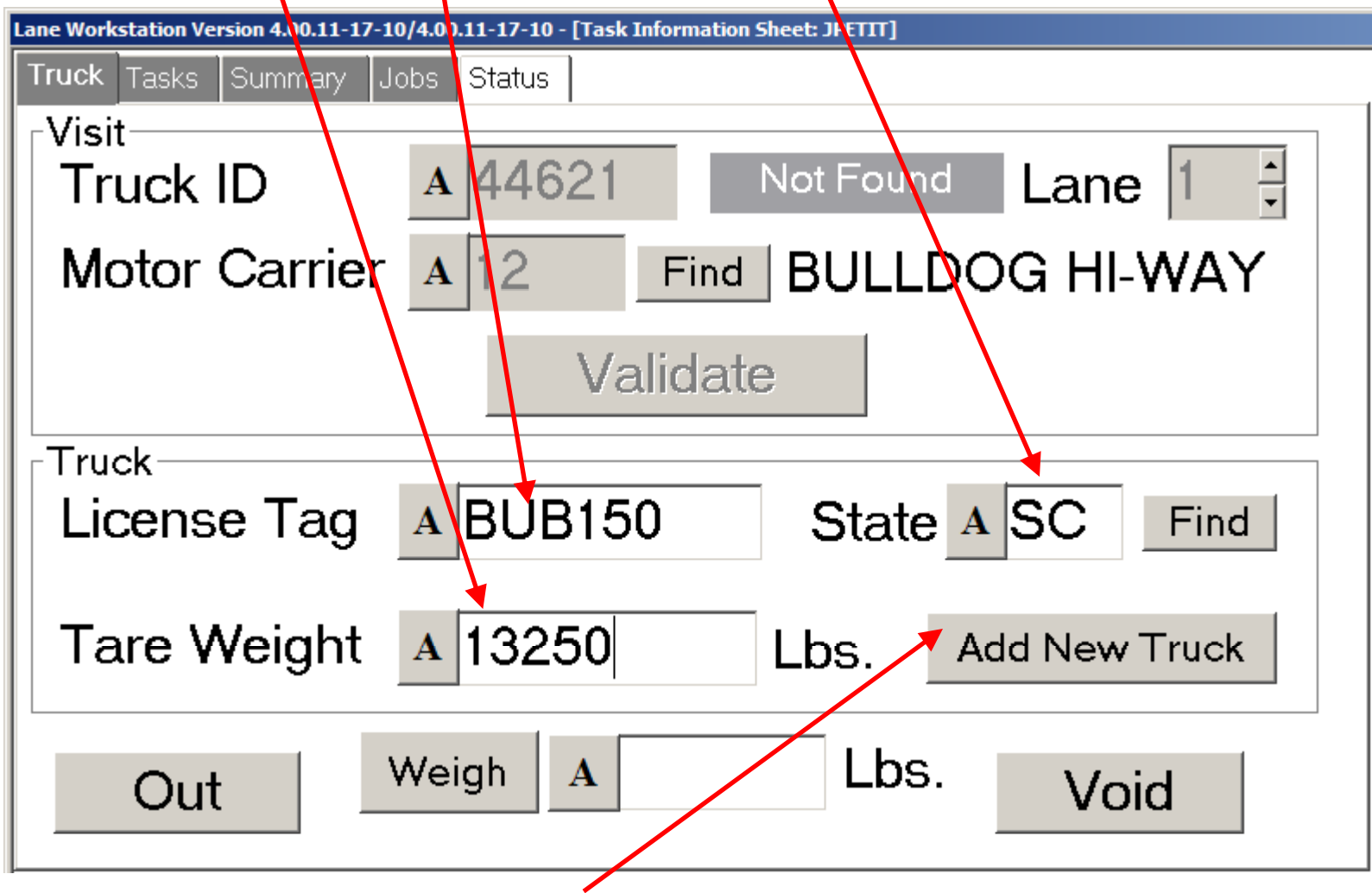

Press the "Add New Truck" button.

### The Truck has now been added to YMS.

| Lane Workstation Version 4.00.11-17-10/4.00.11-17-10 - [Task Information Sheet: JPETIT] |
|-----------------------------------------------------------------------------------------|
| Truck Tasks Summary Jobs Status                                                         |
| Visit                                                                                   |
| Truck ID A 44621 Truck OK Lane 1                                                        |
| Motor Carrier A 12 Find BULLDOG HI-WAY                                                  |
| Validate                                                                                |
| Truck                                                                                   |
| License Tag A BUB150 State A SC Find                                                    |
| Tare Weight A 13250 Lbs.                                                                |
| Out Weigh A 90000 Lbs. Void                                                             |

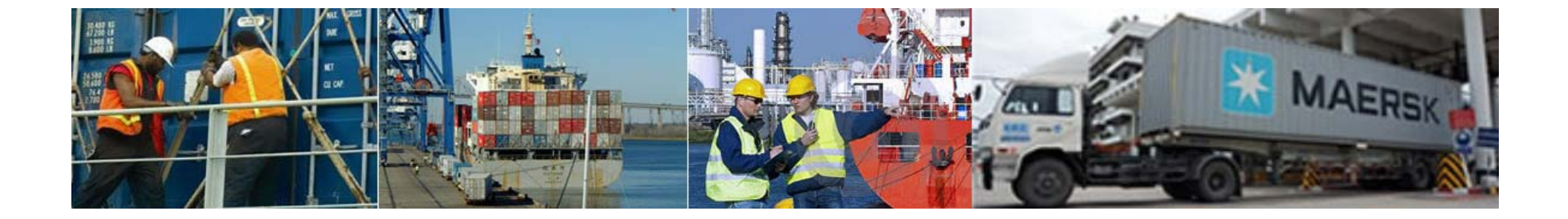

### **Training – Part Two** *Gate Receives a Container*

### Select the "Tasks" Tab.

| Lane Workstation Version 4.00.11-17-10/4.00.11-17-10 - [Task Information Sheet: JPETIT] |
|-----------------------------------------------------------------------------------------|
| Truck Tasks Summary Jobs Status                                                         |
| Visit                                                                                   |
| Truck ID A 44621 Truck OK Lane 1                                                        |
| Motor Carrier A 12 Find BULLDOG HI-WAY                                                  |
| Validate                                                                                |
| Truck                                                                                   |
| License Tag A BUB150 State A SC Find                                                    |
|                                                                                         |
| Tare Weight A 13250 Lbs.                                                                |
|                                                                                         |
| Out Weigh A 90000 Lbs. Void                                                             |
|                                                                                         |

# Enter the Booking Number that the Motor Carrier Provides.

| Lane Workstation Version | 4.00.11-17-10/4.0 <mark>(</mark> ).11-17-10 - [Task Information S | heet: JPETIT]                                                                                                    |
|--------------------------|-------------------------------------------------------------------|----------------------------------------------------------------------------------------------------|
| Truck <b>Tasks</b> Sur   | mmary Jobs Status                                                 |                                                                                                    |
| Booking                  | A 038VR362561                                                     | No Data                                                                                                    |
| EIR                      | Α                                                                 |                                                                                                    |
| Pickup Gr                | oup A                                                             | Mission Type Carrier<br>C Receive A 12                                                                                                    |
| Container                | Α                                                                 | Find                                                                                                    |
| Chassis                  | Α                                                                 | THRU - Switch                                                                                                    |
| Collect                  | Document A                                                        | Action Validate                                                                                                    |
|                          |                                                                   | Lane Workstation                                                                                                    |
| Clear                    |                                                                   | Please select Group Code/Shipping Line       Type     Grade     Count     Chas     Mission     Chassis     Pretrip       MEDITERRANEAN SHIPPING COMPANY |
|                          |                                                                   | S20S N 128 SL20 Del Empty N<br>Vessel Name: NORTHERN JAGUAR                                                                                             |
| Press the                | "Validate" button.                                                |                                                                                                    |
|                          |                                                                   | OK Cancel                                                                                                    |

### Select the appropriate task.

| Lane Workst    | ation<br>select ( | Group        | Code/S           | hipping Line    |         |         |
|----------------|-------------------|--------------|------------------|-----------------|---------|---------|
| Туре           | Grade             |              | Chas             | Mission         | Chassis | Pretrip |
| S20S<br>Vessel | Name:             | 127<br>NORTH | OFBT<br>ERN JAGU | Rec Load<br>AR  | OFBT    | Ν       |
| S20S<br>Vessel | N<br>Name:        | 128<br>North | SL20<br>ERN JAGU | Del Empty<br>AR |         | N       |
|                |                   |              |                  |                 |         |         |
| OK             |                   | Cance        | 1                |                 |         |         |

| Lane Workstation Version 4 | .00.11-17-10/4.00.11-17-10 - [Task In | formation Sheet: JPE | Π]                                      |    |
|----------------------------|---------------------------------------|----------------------|-----------------------------------------|----|
| Truck Tasks Sum            | nmary Jobs <mark>Status</mark>        |                      |                                         |    |
| Booking                    | A 038VR36256                          | 61                   | Mission Validated                       |    |
| EIR                        | Α                                     |                      | MEDITERRANEAN SHPPI<br>COMPANY<br>58265 | NG |
| Pickup Gr                  | oup A                                 |                      | Mission Type<br>© Receive<br>© Deliver  |    |
| Container                  | Α                                     |                      | Load Find                               | Ł  |
| Chassis                    | Α                                     |                      | OFBT Swite                              | :h |
| Collect                    | Document                              | Action               | Validate                                |    |
|                            | Truck Driver Paperwork                | Not Collected        | • Validate                              | -  |
|                            | Hazardous Paperwork                   | Not Collected        |                                         |    |
| Clear                      |                                       |                      | Accept                                  |    |

# Enter the Container Number and the Chassis Number.

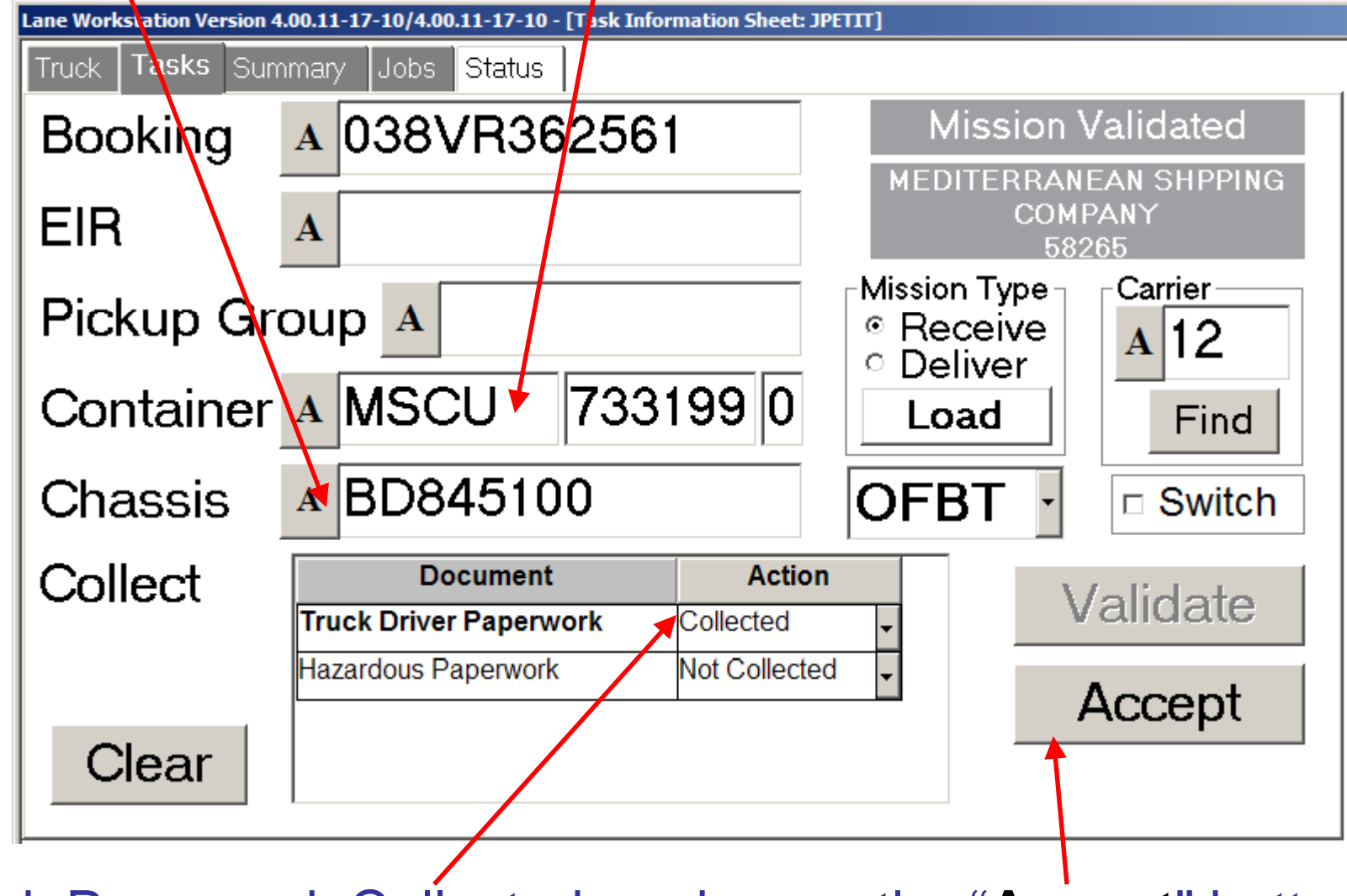

Mark Paperwork Collected, and press the "Accept" button.

### Notice the Equipment Tabs are now visible.

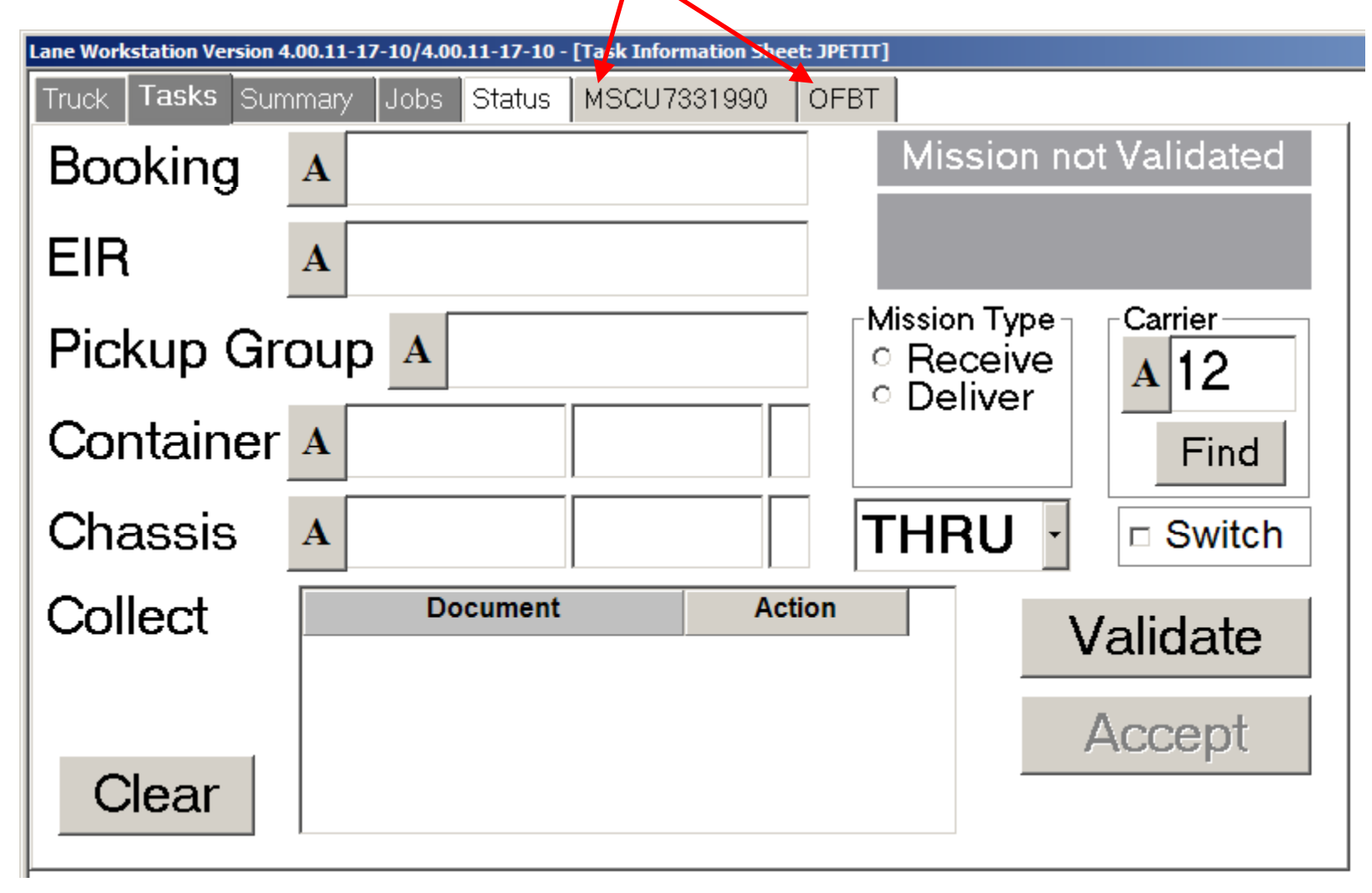

Select the Container tab.

### Enter the Tare, and MGW.

### Enter the Seal Information.

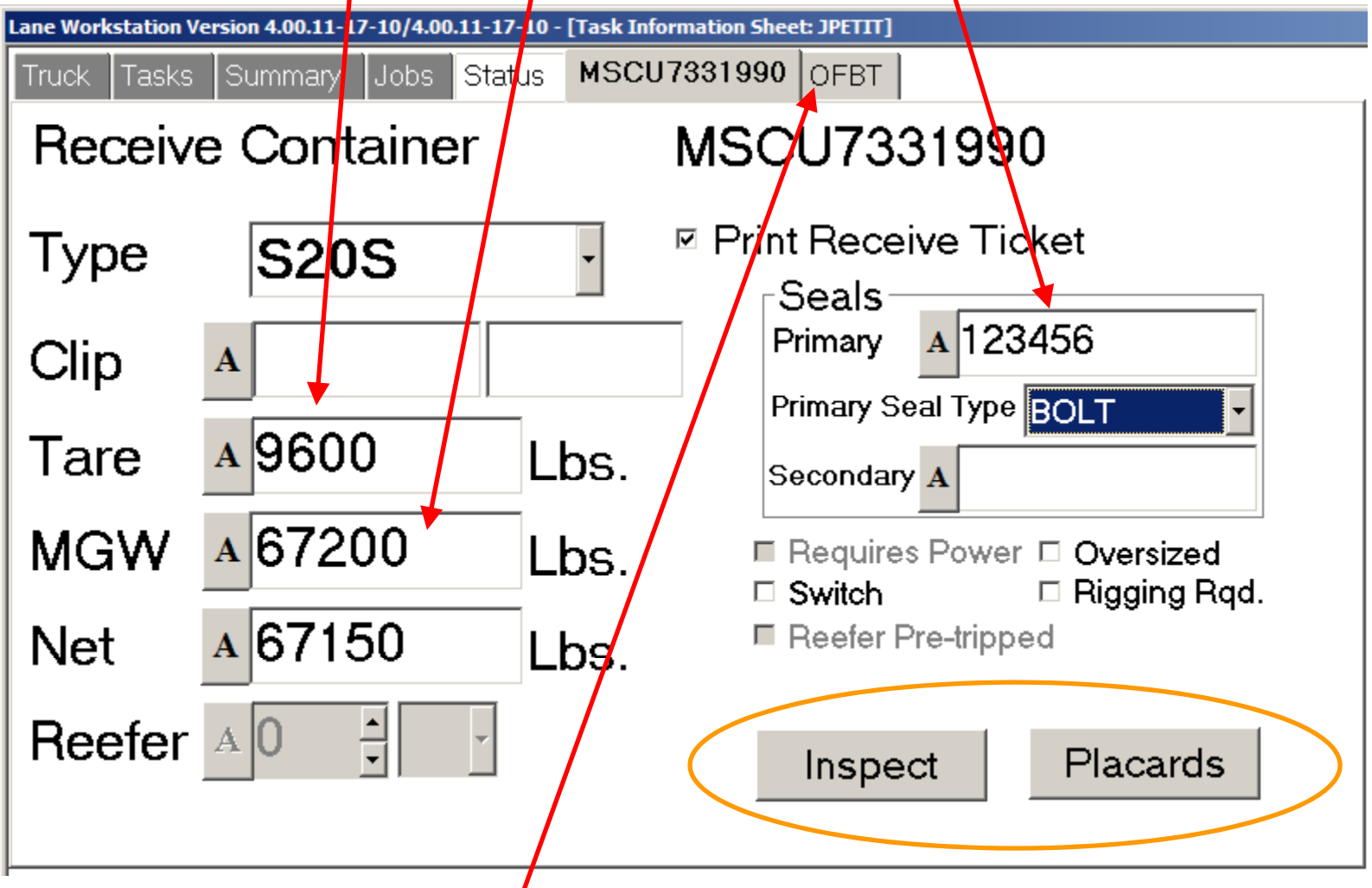

Move to the Chassis tab.

### Enter the Tare for the Chassis.

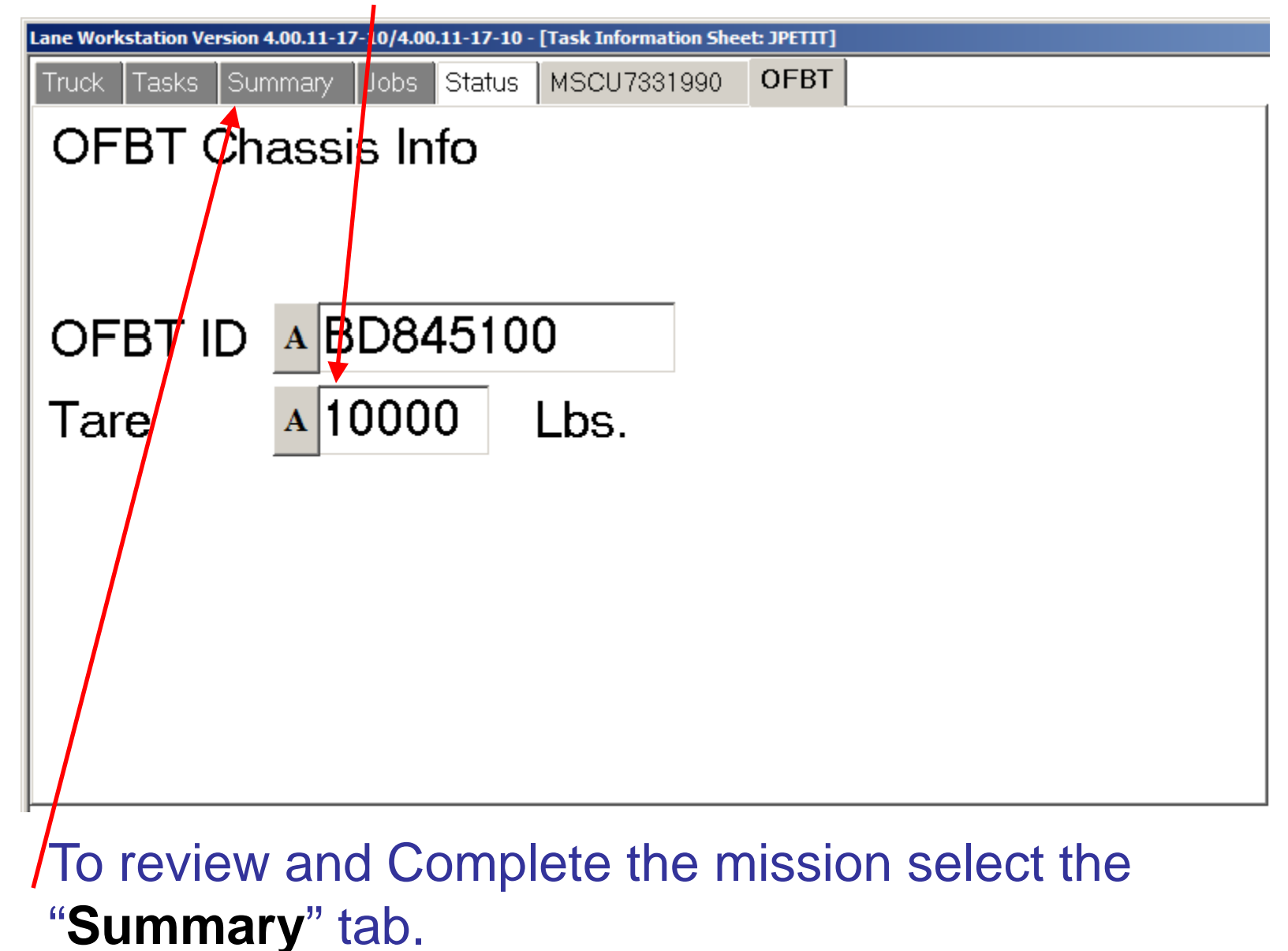

# Enter the Motor Carrier's Name by Pressing the "A" button.

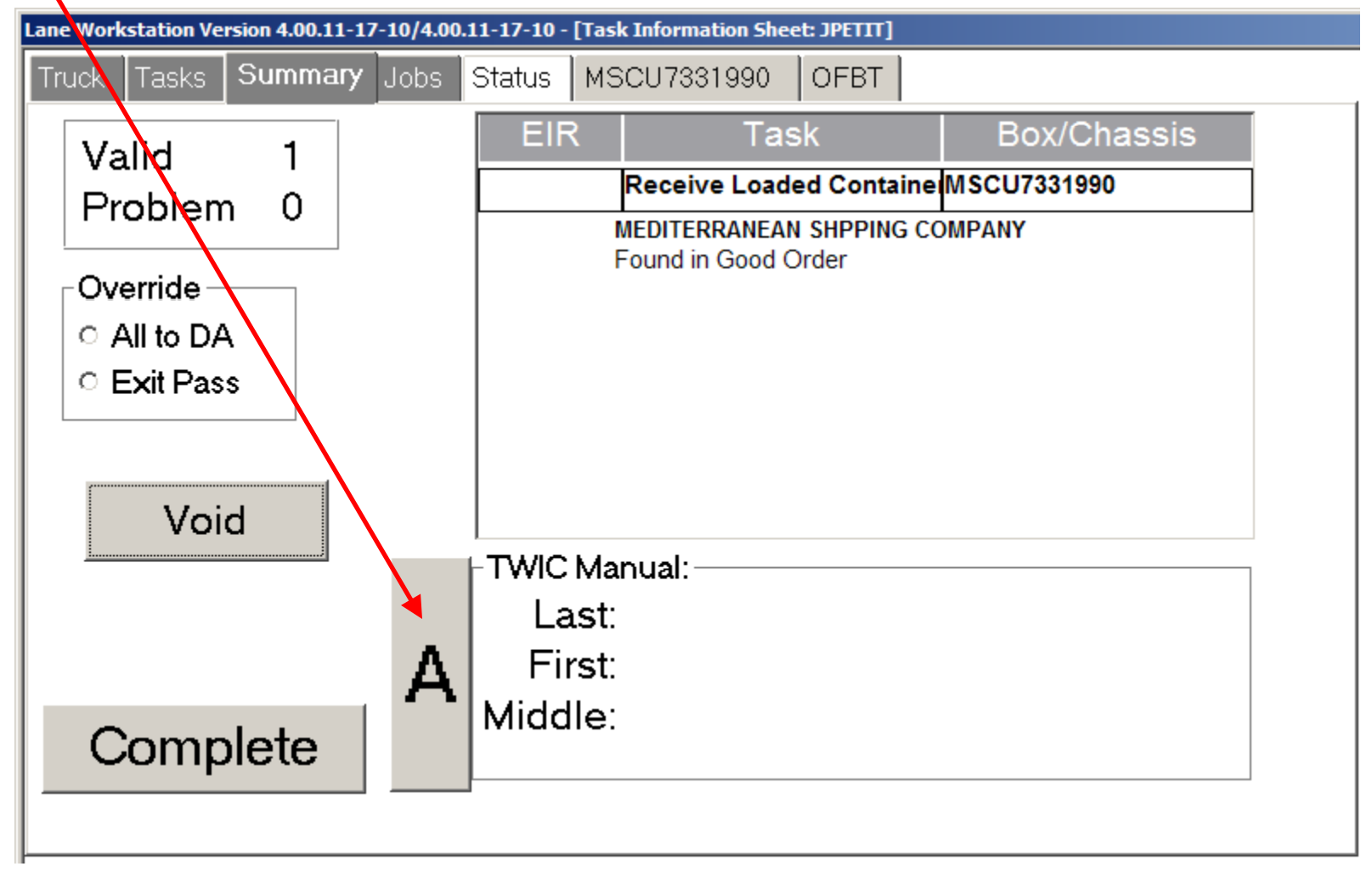

### Enter the Motor Carrier's Name, then press "OK"

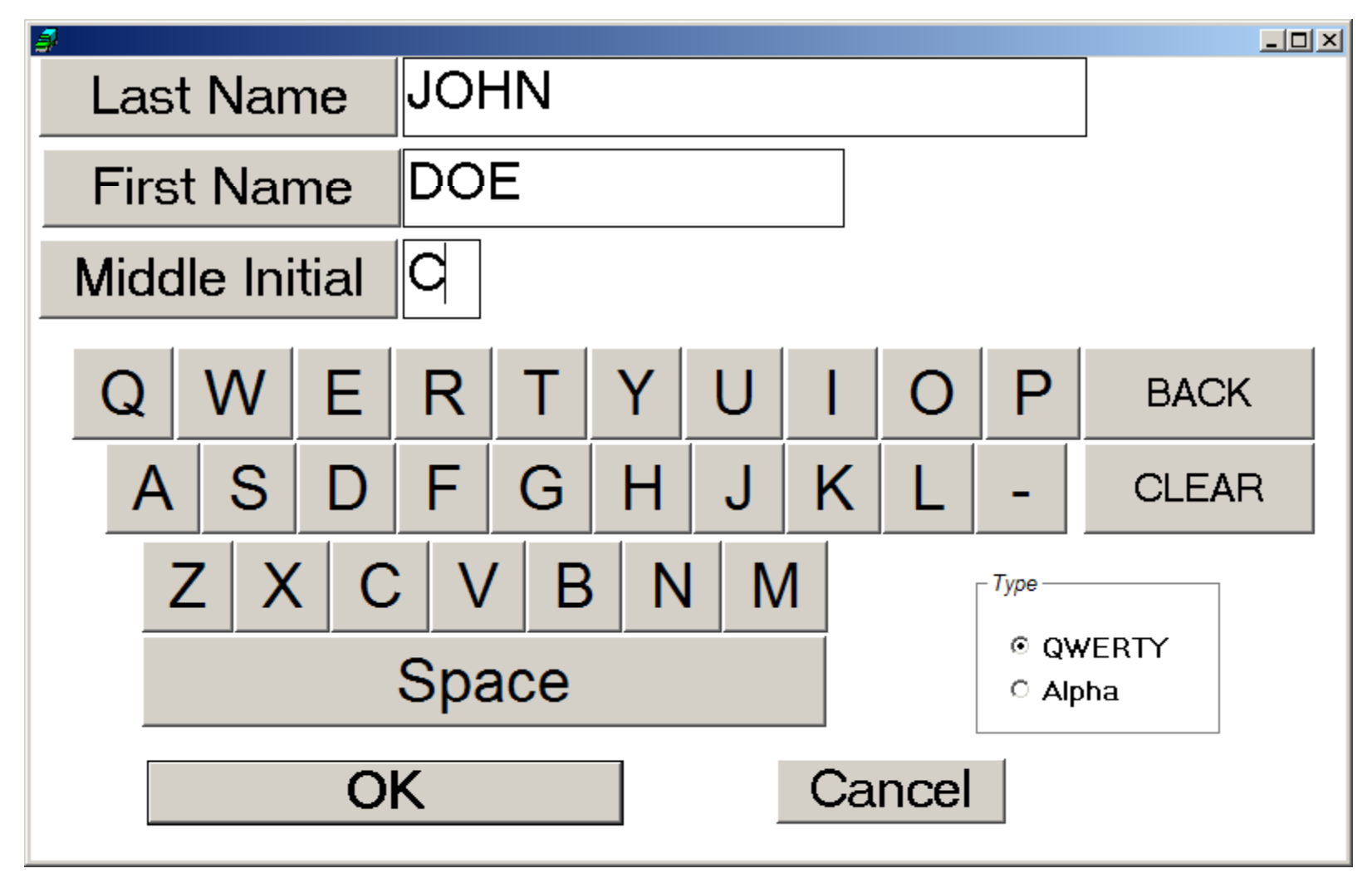

### Verify and review details.

| Lane Workstation Version 4.00.11-17-10/4.0 | 0.11-17-10 - [Task Info | rmation Sheet: JPETIT] |             |   |
|--------------------------------------------|-------------------------|------------------------|-------------|---|
| Truck Tasks Summary Jobs                   | Status MSCU7            | 331990 OFBT            |             |   |
| Valid 1                                    | EIR                     | Task                   | Box/Chassis |   |
| Drahlam 0                                  | Rec                     | eive Loaded Containe   | MSCU7331990 | ٦ |
| FibbleIII 0                                | MEDI                    | ERRANEAN SHPPING CO    | OMPANY      |   |
| - Override ——                              | Found                   | d in Good Order        |             |   |
|                                            |                         |                        |             |   |
| 0 Evit Pass                                |                         |                        |             |   |
| ~ LAILF (33)                               |                         |                        |             |   |
|                                            |                         |                        |             |   |
| Void                                       |                         |                        |             |   |
|                                            | ⊥<br>⊐⊢T\t//C Mapua     | l•                     |             |   |
|                                            |                         | ЭШЛІ                   |             |   |
|                                            | East. JC                |                        |             |   |
|                                            |                         |                        |             |   |
| Complete                                   | Middle: C               |                        |             |   |
|                                            |                         | Processing Re          | ceive EIR   |   |
|                                            |                         |                        |             |   |
| <b>/</b>                                   |                         |                        | 33%         |   |
|                                            |                         |                        |             |   |
| o the "('emplote                           | " hutton                |                        |             |   |

At the conclusion of the gate in process, the clerk will present the Mission Ticket to the Motor Carrier.

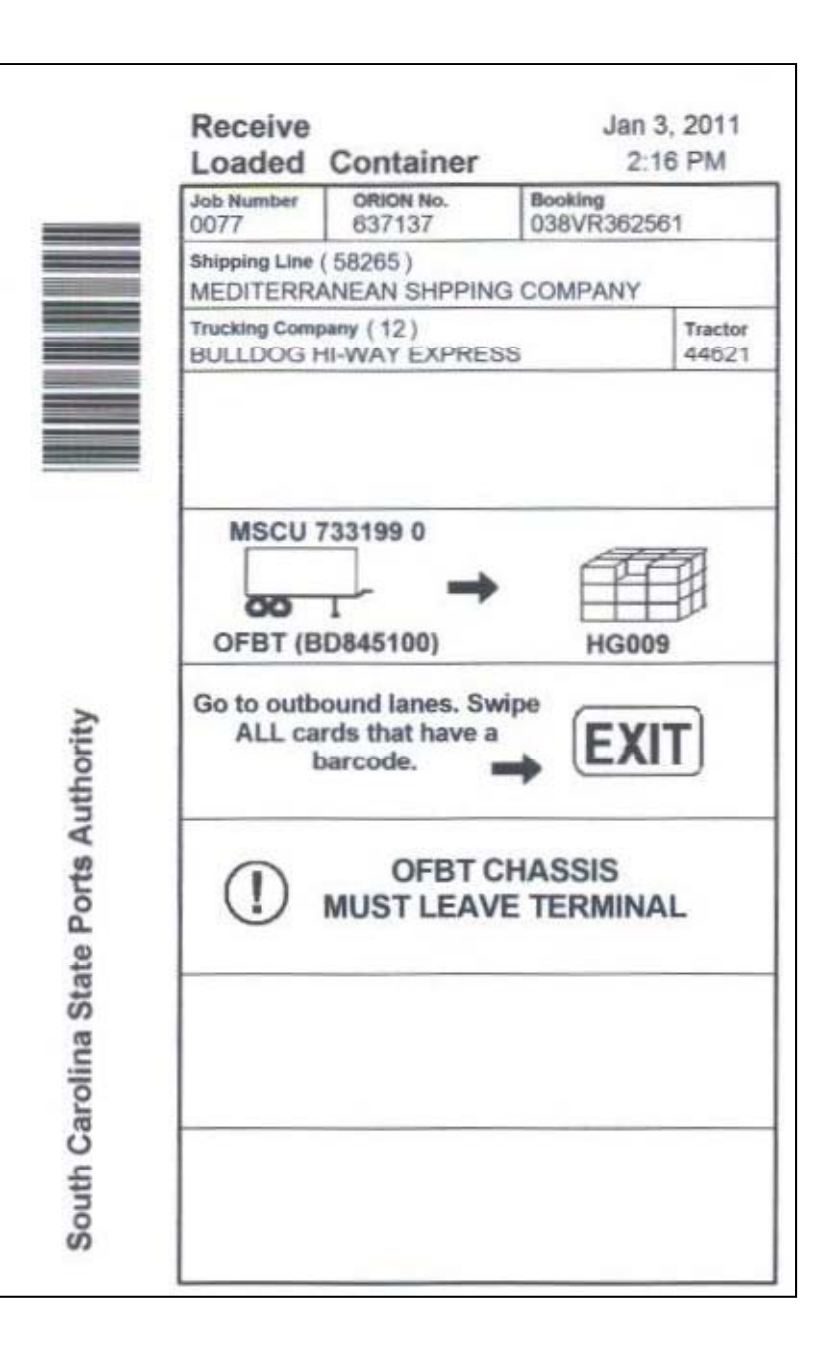

Once the Motor **Carrier** has completed all of the tasks on the mission ticket, the Motor Carrier will drive to the **Outbound Lanes** and Swipe the **Routing Slip thru** the Kiosk which will generate an EIR.

| Carrier                                                                  |                       | Mission<br>Receive<br>Loaded Container |                               |                 | Page 1 of 1<br>Jan 3. 2011 |                  |
|--------------------------------------------------------------------------|-----------------------|----------------------------------------|-------------------------------|-----------------|----------------------------|------------------|
| inter on a                                                               | ngo                   | ORION No.<br>637137                    |                               |                 | 3:03 PM                    |                  |
| Container<br>MSCU 7331990                                                |                       |                                        | Chassis<br>BD84               | (c<br>15100     | (FBT)                      |                  |
| Inland Carrier (                                                         | 12                    | )                                      |                               |                 |                            | Tractor          |
| BULLDOG H                                                                | I-WA                  | Y EXPI                                 | RESS                          |                 |                            | 44621            |
| Gate Out/Comple<br>1/3/2011 1                                            | ted Date              | :09                                    | Genset                        |                 |                            |                  |
| Shipping Line (<br>MEDITERRA<br>Job Number                               | 5826                  | 5<br>N SHPI<br>ime                     | )<br>PING CO<br>Moves         | DMPA1<br>Bookir | ٧Y                         |                  |
| 0077                                                                     | 01:2                  | 22:17                                  | 1                             | 038V            | R36                        | 52561            |
| Container Type<br>S20S                                                   | Chass                 | is Type                                | Reefer Setting<br>Inactive    |                 | POL or POD<br>SALA         |                  |
| Primary Seal(<br>123456                                                  | BOLT                  | )                                      | Secondary Seal                |                 |                            |                  |
| Destination<br>SALALAH                                                   |                       |                                        |                               |                 |                            |                  |
| Vessel (9466<br>NORTHERN                                                 | 972 )<br>JAGU         | JAR                                    |                               |                 |                            |                  |
| Yard Location<br>HG009                                                   | Scale<br>90,0         | Weight<br>001bs                        | Container Weight<br>66,750lbs |                 | nt In<br>J                 | spector<br>PETIT |
| Commodity In<br>Notes<br>Damages<br>Driver Name F<br>MANUAL ENTI<br>JOHN | rom TM<br>RY<br>I, DO | vic<br>DE C.                           |                               |                 |                            |                  |

South Carolina State Ports Authority

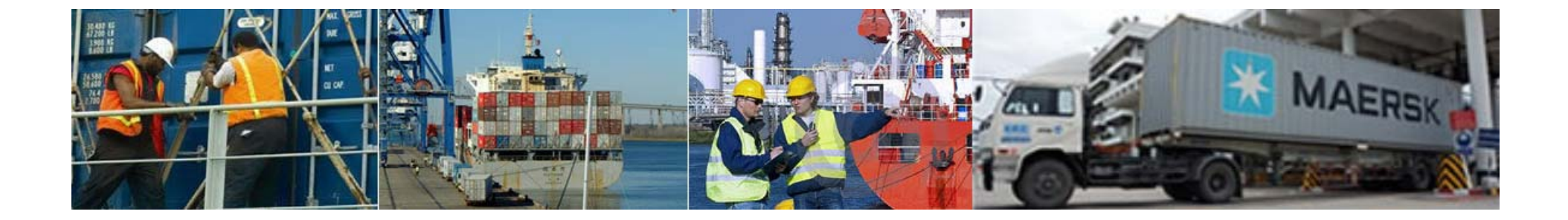

### **Training – Part Three** *Exit Passes & Drivers' Assistance*

### **Drivers Assistance Documentation Process**

| Motor Carrier provides wrong info | rmation                                                                                                    |
|-----------------------------------|----------------------------------------------------------------------------------------------------|
| Truck Summary Jobs Status         |                                                                                                    |
| Booking A BADBKG                  | Booking Not Found                                                                                                    |
| EIR A                             |                                                                                                    |
| Pickup Group                      | Mission Type Carrier<br>Receive A 76                                                                                                    |
| Container A                       | Find                                                                                                    |
| Chassis A                         | THRU - Switch                                                                                                    |
| Collect Document Action           | Validate                                                                                                    |
|                                   | Accept                                                                                                    |
| Clear                             | System Message - Informational                                                                                                    |
| Clerk Validates                   | This Booking is not found or not valid for the current carrier.<br>Press OK to add a problem mission, or press Cancel to enter mission details or correct the problems. |
|                                   |                                                                                                    |
| Clerk OKs                         | <u>OK</u> <u>Cancel</u> <u>M</u> ore                                                                                                    |

#### Problem tab is generated

| Truck Tasks Sur  | nmary Jobs S | itatus Problems                              |  |  |  |  |
|------------------|--------------|----------------------------------------------|--|--|--|--|
| Mission Problems |              |                                              |  |  |  |  |
| Eqp/EIR          | Container    |                                              |  |  |  |  |
| Cir Type         | Chassis      | Problem Description                          |  |  |  |  |
| N/A              |              | Booking is not found for the current carrier |  |  |  |  |
| Receive          |              |                                              |  |  |  |  |
|                  |              |                                              |  |  |  |  |
|                  |              |                                              |  |  |  |  |
|                  |              |                                              |  |  |  |  |
|                  |              |                                              |  |  |  |  |
|                  |              |                                              |  |  |  |  |
|                  |              |                                              |  |  |  |  |
|                  |              |                                              |  |  |  |  |
|                  |              |                                              |  |  |  |  |
| Co               | mment        | Inspect                                      |  |  |  |  |

#### Clerk leaves the *Problem* tab alone and returns to the *Tasks* tab

Because the Motor Carrier is bringing in a Loaded Container, the Clerk selects the "DA4LOAD" booking to document the details of the mission

| Truck Su  | mmary Jobs Status Problems        |                                      |
|-----------|-----------------------------------|--------------------------------------|
| Booking   | A DA4LOAD                         | Mission Validated                    |
| EIR       | Α                                 | TEST AGENT<br>12345                  |
| Pickup Gi | roup                              | Mission Type Carrier<br>Receive A 76 |
| Container | A SBRU 022515 0                   | Load Find                            |
| Chassis   | A SBRZ 022515                     | THRU - Switch                        |
| Collect   | Document Action                   | Validate                             |
|           | Hazardous Paperwork Not Cellected | Accept                               |
| Clear     |                                   |                                      |
|           |                                   |                                      |

**Clerk** enters the specific details for the **Motor Carrier's** mission in the same manner as a "good mission"

**Clerk** selects the container type the **Motor Carrier** is bringing in

|                                                                     |                        | Туре                                      | S40H -             |
|---------------------------------------------------------------------|------------------------|-------------------------------------------|--------------------|
| Truck Tasks Summary State   Receive Load Conta   Type *40*   Clip A | us Problems<br>ainer S | SBRU0225150<br>BRU022<br>Seals<br>Primary | SBRZ022515<br>5150 |
| Tare A 0                                                            | Lbs.                   | Secondary                                 | A                  |
| MGW A 0                                                             | Lbs.                   | Requires I                                | Power Oversized    |
| Net A 36000                                                         | Lbs.                   | Reefer Pre                                | e-tripped          |
| Reefer A 0                                                          |                        |                                           | Placards           |

**Clerk** enters the container details for the **Motor Carrier's** mission in the same manner as a "good mission" - *Inspection results, Tare, MGW, Seals, Placard data, etc.* 

| Truck Tasks                        | Summary Jobs S | tatus Problems | SBRU0225150 SBRZ022515   |  |  |  |  |  |  |
|------------------------------------|----------------|----------------|--------------------------|--|--|--|--|--|--|
| Receive Load Container SBRU0225150 |                |                |                          |  |  |  |  |  |  |
| Туре                               | S40H           | -              | Seals                    |  |  |  |  |  |  |
| Clip                               | Α              |                | Primary ASEAL123         |  |  |  |  |  |  |
| Tare                               | A 8490         | Lbs.           | Primary Seal Type BOLT   |  |  |  |  |  |  |
| MGW                                | а 67200        | Lbs.           | Requires Power Oversized |  |  |  |  |  |  |
| Net                                | A 27510        | Lbs.           | Reefer Pre-tripped       |  |  |  |  |  |  |
| Reefer                             | A 0 ·          | *              | Inspect Placards         |  |  |  |  |  |  |
|                                    |                |                |                          |  |  |  |  |  |  |

**Clerk** enters the chassis details for the **Motor Carrier's** mission in the same manner as a "good mission" including *the Inspection results, Tare, etc.* 

| Truck Tasks S | Summary | Jobs S      | Status | Problems   | SBRU0225150 | SBRZ022515 |  |  |
|---------------|---------|-------------|--------|------------|-------------|------------|--|--|
| Receive       | Chas    | sis         |        | SBRZ022515 |             |            |  |  |
| Туре          | G       | <b>\</b> 40 |        | •          |             |            |  |  |
| Genset        | Α       |             |        |            |             |            |  |  |
| Tare          | A 66    | 00          |        | Lbs.       |             |            |  |  |
|               |         |             |        |            |             |            |  |  |
|               |         |             |        |            |             |            |  |  |
|               |         |             |        |            |             |            |  |  |
|               |         |             |        |            | Inspect     |            |  |  |

Ŀ

**Clerk** opens the Summary tab (Because the **Clerk** is using a "**DA**" booking, the "**All to DA**" option is already selected)

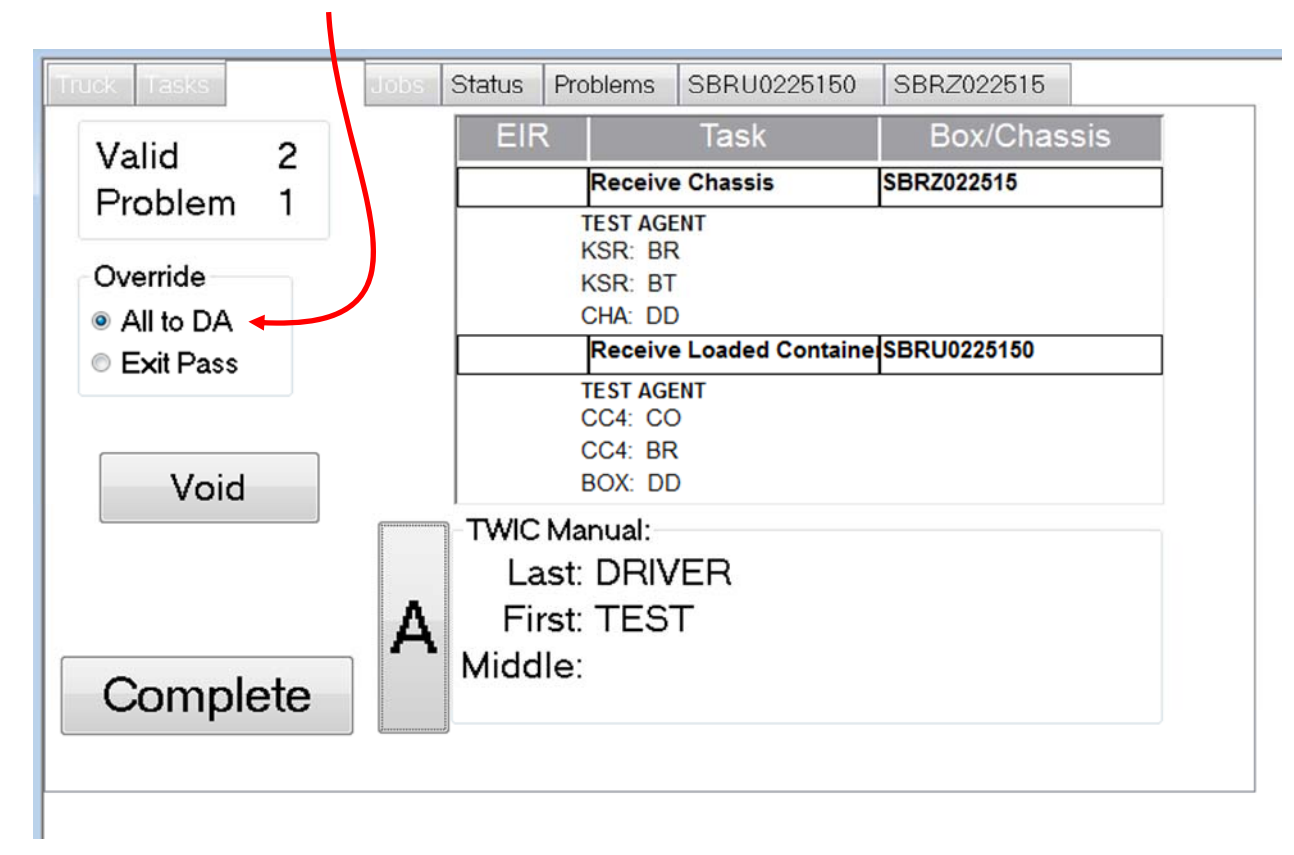

#### **Clerk** completes the mission

| Truck Tasks | Jobs Status Problems                                  | SBRU0225150        | SBRZ022515  |  |  |  |  |  |
|-------------|-------------------------------------------------------|--------------------|-------------|--|--|--|--|--|
| Valid 2     | EIR                                                   | Task               | Box/Chassis |  |  |  |  |  |
| Problem 1   | Receiv                                                | e Chassis          | SBRZ022515  |  |  |  |  |  |
|             | TEST AG                                               | ENT                |             |  |  |  |  |  |
| Override    | KSR: BI                                               | к<br>Г             |             |  |  |  |  |  |
|             | CHA: DI                                               | D                  |             |  |  |  |  |  |
| Fvit Pass   | Receive Loaded Containe SBRU0225150                   |                    |             |  |  |  |  |  |
| Void        | TEST AG<br>CC4: CC<br>CC4: BF<br>BOX: D               | ENT<br>O<br>R<br>D | •           |  |  |  |  |  |
| Complete    | A TWIC Manual:<br>Last: DRIN<br>First: TES<br>Middle: | /ER<br>T           |             |  |  |  |  |  |

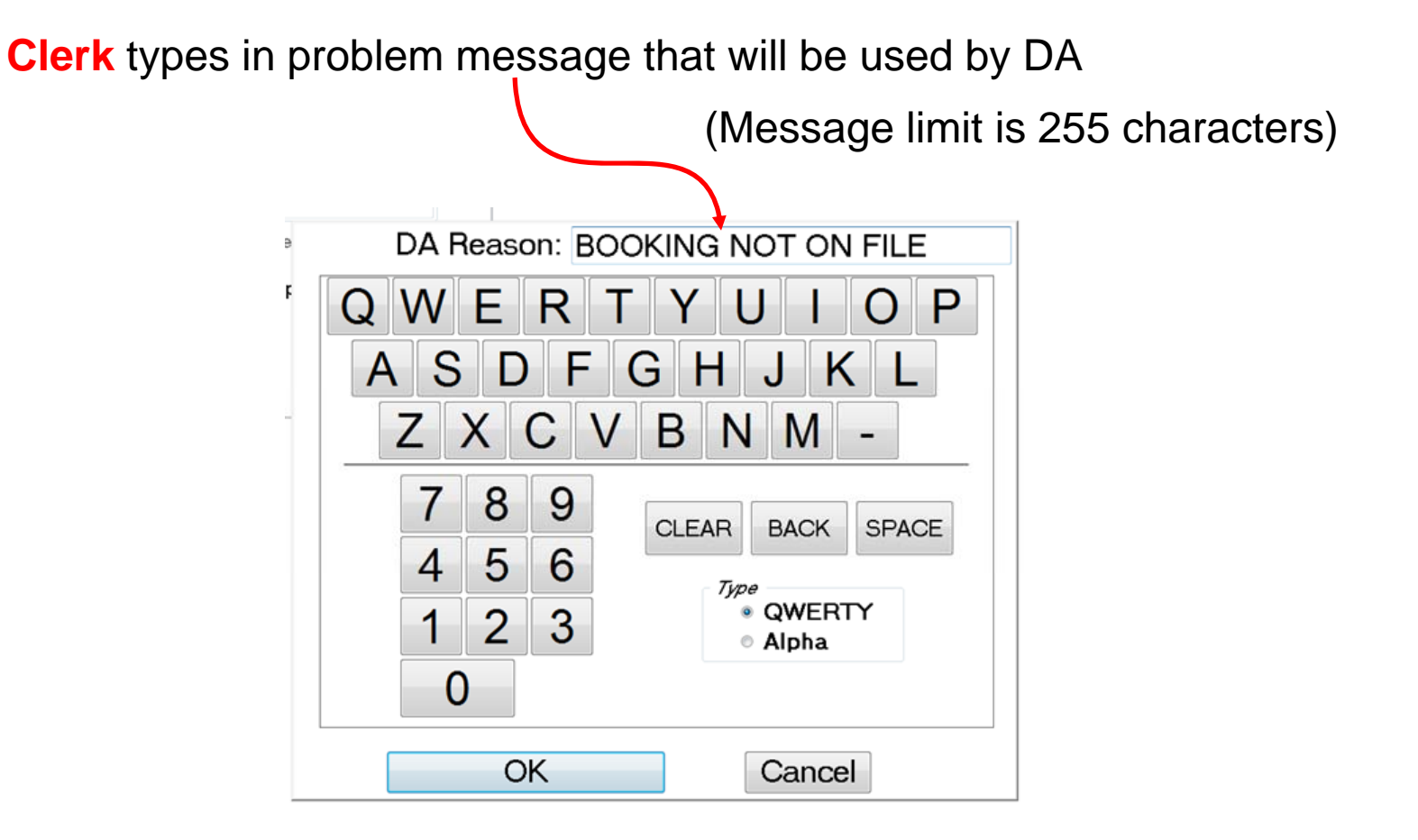

#### 3 Documents will print for the **Motor Carrier** to take to **Drivers** Assistance

| Driver Assistar<br>Ticket #10261        | nce                      | Mar 16,<br>6:30 / | 2015<br>AM      | Driver<br>Ticket              | Assistan<br>#10262              | ice                                                                        | Mar 16<br>6:30                                    | 6, 2015<br>) AM | Routi<br>DA JO     | ng Slip<br>DB #000      | 1                               | Ma<br>6     | ar 16, 2015<br>5:31 AM |
|-----------------------------------------|--------------------------|-------------------|-----------------|-------------------------------|---------------------------------|----------------------------------------------------------------------------|---------------------------------------------------|-----------------|--------------------|-------------------------|---------------------------------|-------------|------------------------|
| ORION No.<br>N/A                        | Booking<br>11223344      | 55                |                 | ORION N                       | D.                              | Bookin<br>DA4L                                                             | ng<br>DAD                                         |                 | Booking            | DA4L                    | OAD                             | Ту          | <sup>∞</sup> S40S      |
| Shipping Line ()                        |                          |                   |                 | Shipping                      | Line ()                         |                                                                            |                                                   |                 | <b>Јов</b><br>0001 | ORION No.<br>269064     | Shipping Line (<br>TEST AGEN    | 12345)<br>T | )                      |
| Ticket (10261)                          | Lane<br>3                | Clerk<br>SR       |                 | Ticket (1                     | 55)                             | Lane<br>3                                                                  | Clerk                                             |                 | Trucking<br>SC STA | Company (<br>TE PORTS / | 76 )<br>AUTHORITY               |             | Tractor<br>1234        |
| Trucking Company (<br>SC STATE PORTS A  | 76)<br>NUTHORITY         |                   | Tractor<br>1234 | Trucking<br>SC STAT           | Company (7<br>E PORTS A         | /6)<br>UTHORITY                                                            |                                                   | Tractor<br>1234 |                    |                         |                                 |             |                        |
| 1 8                                     | io to<br>Priver's Assi   | stance            |                 | AUTHORI<br>HGHT: N<br>SBRU022 | PRETRIP: N<br>5150   LINE: 1    | I MIC: 76 S<br> BKG: DA4L<br> GRADE: N<br>2345 TEST /<br>o to<br>river's A | GSIALE POH<br>OAD   TYPE:<br>  CONTAINER<br>IGENT | 540H   FLEX     |                    | ) Go<br>SBRU            | to Drivers Ass<br>031601 0 / SB | sistanc     | ce<br>1601             |
| Seals<br>Primary:<br>Type:<br>Secondary | TEST123<br>BOLT          |                   |                 | Seals                         | Primary:<br>Type:<br>Secondary: | SEAL123<br>BOLT                                                            |                                                   |                 |                    |                         |                                 |             |                        |
| Weights<br>Scale:<br>Tare:<br>MGW:      | 47760 C<br>8500<br>62000 | hassis:           | 5600            | Weights                       | Scale:<br>Tare:<br>MGW:         | 54000<br>8490<br>67200                                                     | Chassis:                                          | 6600            |                    |                         |                                 |             |                        |

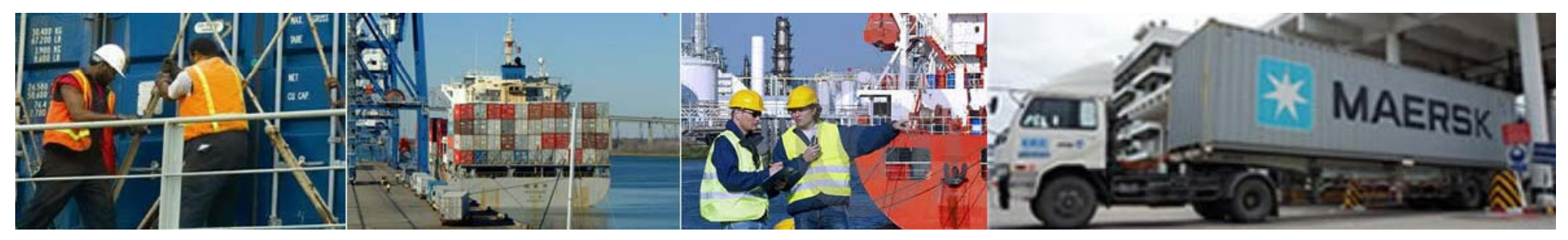

### NOTES:

- Drivers Assistance Bookings: DA4LOAD DA4EMPTY DA4CHASSIS
- Motor Carriers must have a valid routing slip or a DA routing slip to get help at DA.
- If there is a problem with the outbound side of dual mission, the **Motor Carrier** has the option to either take "All to DA" or void the outbound mission.
- If the Motor Carrier elects to void the mission, the inbound mission can forward as single mission.
- If the **Motor Carrier** wants to reattempt the outbound mission, the **Motor Carrier** must complete their inbound mission, exit the outbound lanes, then reenter the inbound lanes.

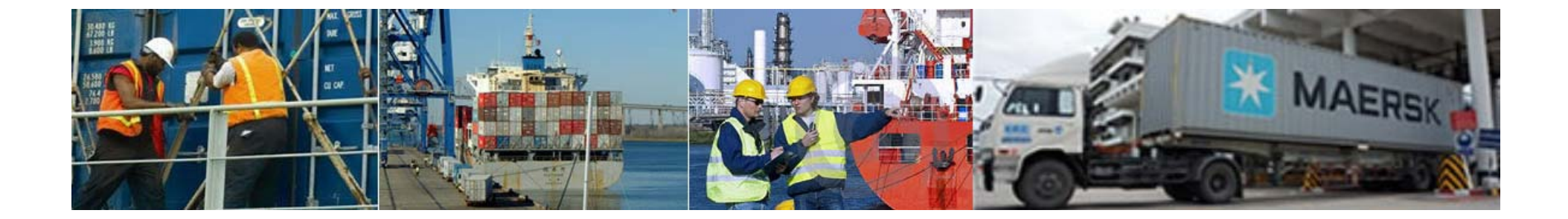

# QUESTIONS ??????